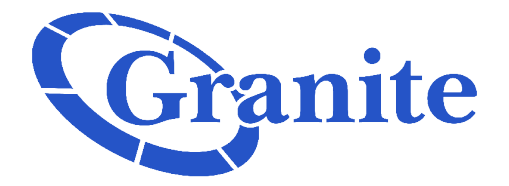

Admin Portal)

## **Changing Your Password**

## Soft Seat

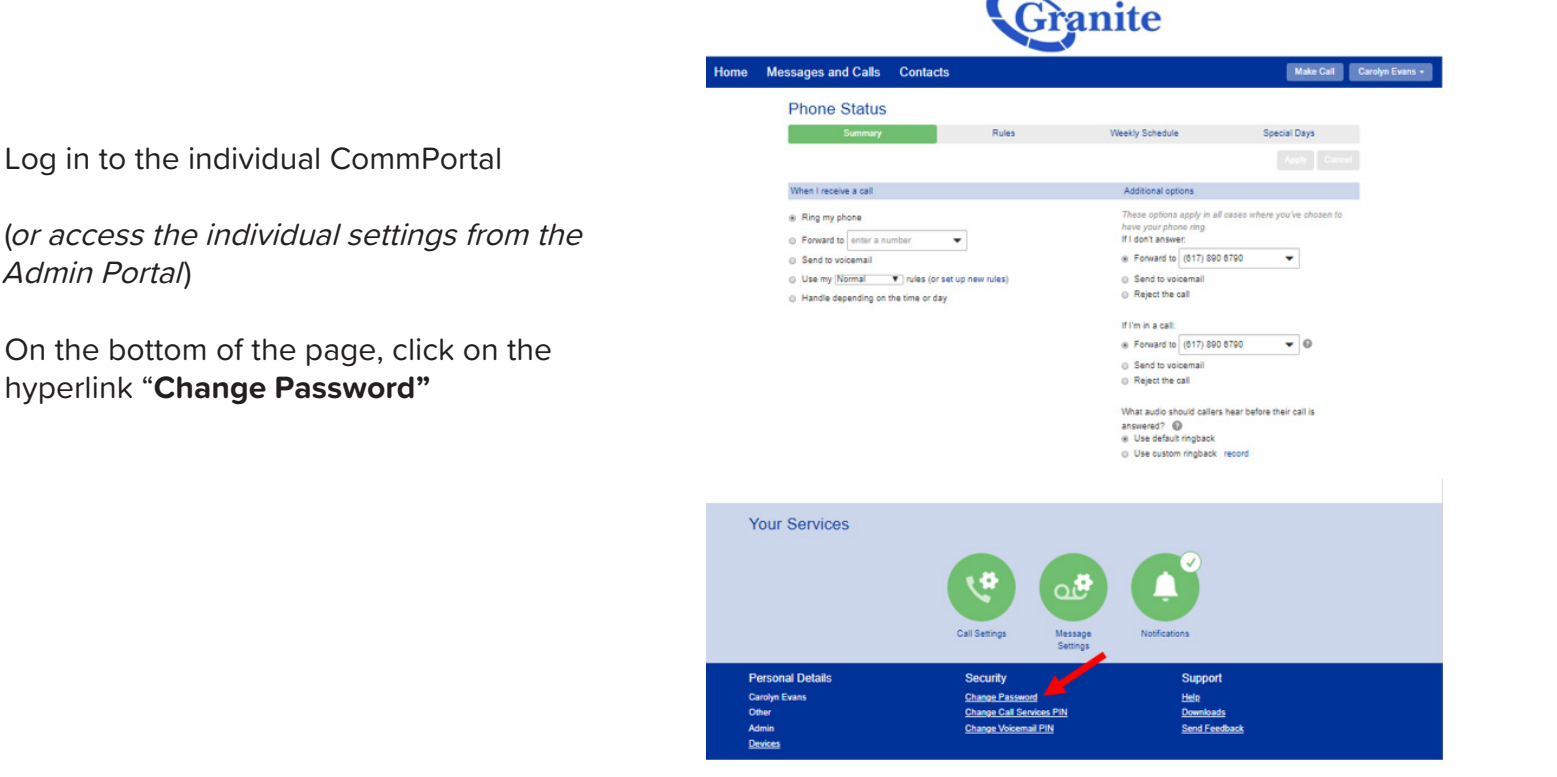

In the pop-up that appears, enter the current and the new password that would like to use.

\*\*\* Please note that the password will need a capital letter, a lowercase letter, a number, and a symbol\*\*\*

Confirm the new password by entering it again.

Click "Confirm" to make the change.

Your CommPortal password has now been updated!

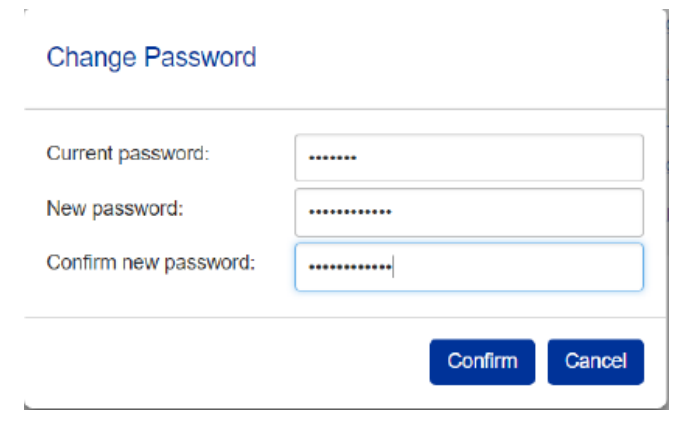

clienttraining@granitenet.com | 866.847.1500 |